# **Practical No.6**

Aim: Understanding blade server with Cisco UCS/HP Eva simulator.

## **Blade**

Cisco UCS <sup>™</sup> Manager provides unified, embedded management of all software and hardware components of the Cisco Unified Computing System <sup>™</sup> (Cisco UCS) across multiple chassis, rack-mount servers, and thousands of virtual machines. Cisco UCS Manager is a device manager that manages Cisco UCS as a single entity through an intuitive GUI, a command-line interface (CLI), or an XML API for comprehensive access to all Cisco UCS Manager functions.

The management solution of an integrated data center infrastructure must control the network and storage resources required by the computing platform. Server management software typically becomes more complex with the need for various products to control and maintain the integrated infrastructure. Each component vendor has its own management interface and communication protocols. However, Cisco UCS Manager, which runs embedded in the fabric interconnect, manages all components of Cisco UCS through a single pane. Managing the server, networking, and storage resources with a unified approach greatly decreases complexity, providing the capability to deploy and alter applications quickly with the innovative use of policies, role-based access control (RBAC), service profiles, and templates.

### Security

This flexibility in client interfaces facilitates role-based management because it enables IT administrators from network, storage, and server domains to work with the terminology with which they are most familiar. Users may choose to adapt their tools for specific needs. For example, one administrator may be responsible for servers, one for SAN configuration, one for LAN configuration, and one for managing the rest of the Cisco UCS infrastructure. In large-scale environments, teams of users may be responsible for managing each of these components across the entire organization. Within these teams, some individuals may specialize in the management of subcomponents (for example, on the IT management team, one user may be responsible only for virtual NIC [vNIC] configuration). Standard roles are built into Cisco UCS Manager, and you can also create custom roles.

- **1.** Platform Emulator is a platform where basically on the chip we can play the Cisco UCS manager without having any Cisco UCS hardware or just we need vSphere Client or VMware workstation.
- 2. Go on website ww.developer.cisco.com as shown below & download Cisco UCS Platform Emulator 2.1.1aPE3.ova

| UCS Emulator Downl | load - × dtb UCSPE Control Panel - Cis ×                                 |                                            |                                                |            |         |        | ×    |
|--------------------|--------------------------------------------------------------------------|--------------------------------------------|------------------------------------------------|------------|---------|--------|------|
| ← → C 🗋 dev        | eloper.cisco.com/web/unifiedcomputing/ucsemulatordownload                |                                            | ☆ 😾 💌 🕥                                        | <b>v</b> 1 | 8 🔽     |        | =    |
| Sphere Web Client  | 🖸 Grooveshark  P Pandora ij UberConference 🗋 Put inFocus 📚 Bu            | ffer 🤝 AirDroid <u>n</u> Nest 就 MeetMe.SO  |                                                | (          | Other I | bookma | arks |
|                    | CISCO Developer Network Technologies Join the Network                    | work Member Services Events & Community    | 日本語 Log In<br>Search Cisco Developer Network Q |            |         |        | ŕ    |
|                    | UCS Emulator Download                                                    |                                            |                                                |            |         |        |      |
|                    | UCS Manager   UCS Management Ecosystem   Forums   Blogs   Do             | ocumentation   UCS Labs   VM-FEX   Flexpod | UCS IVT Program   Testing                      |            |         |        |      |
|                    | UCS Platform Emulator Download (Cisco.com User ID Requ                   | uired)                                     |                                                |            |         |        |      |
|                    | Cisco UCS Platform Emulator 2.1.1aPE3.ova<br>25 Feb 2013:                |                                            |                                                |            |         |        |      |
|                    | Cisco UCS Platform Emulator 2.1,1aPE3.zip<br>25 Feb 2013:                |                                            |                                                |            |         |        | II   |
|                    | Cisco UCS Platform Emulator Release Notes Release 2 1.pdf<br>4 Mar 2013: |                                            |                                                |            |         |        |      |
|                    | Cisco UCS Platform Emulator User Guide Release 2 1.pdf<br>22 Dec 2012:   |                                            |                                                |            |         |        |      |
|                    |                                                                          |                                            |                                                |            |         |        |      |
|                    | Archives                                                                 |                                            |                                                |            |         |        |      |
|                    | Cisco UCS Platform Emulator 2.1.1aPE2.ova                                | Cisco UCS Platform Emulator 2.1.1aPE       | 2.zip                                          |            |         |        |      |
|                    | Cisco UCS Platform Emulator 2.1.1aPE1.ova                                | Cisco UCS Platform Emulator 2.1.1aPE       | 1.zip                                          |            |         |        |      |
|                    | Cisco UCS Platform Emulator v2.0.2q.99525.371461.7z                      | Cisco UCSPE v1.4 release notes.pdf         |                                                |            |         |        |      |
|                    | Cisco UCS Platform Emulator v1.4.73034.361150.7z                         | Cisco UCS Platform Emulator v2.0.9484      | 49.368934.7z                                   |            |         |        | -    |

**3.** After downloading the Cisco UCS Platform Emulator 2.1.1aPE3.ova, deploy it on vSphere Client or VMware workstation.

| 1 Wahl Network - vSphere Client                              | and the second division of the second division of the second divisio |                                                                                                    | • ×     |
|--------------------------------------------------------------|----------------------------------------------------------------------------------------------------|----------------------------------------------------------------------------------------------------|---------|
| File Edit View Inventory Administration Plug-ins             | Help                                                                                                    |                                                                                                    |         |
| New htory Masa                                               | ind Templates                                                                                                    | Search Inventory                                                                                                    | 9       |
| Export                                                       | 📎 🧓 🔍<br>Cisco UCS Platform Emulator 2.1(1aPE1)                                                                                                    |                                                                                                    |         |
| Browse VA Marketplace                                        | Summary Resource Allocation Performance Tasks & Events                                                                                                    | Alarms Console Permissions Maps Storage Views Update Manager                                                                                                    |         |
| Print Maps + ulator 2.1(1aPE1)                               | General                                                                                                    | Resources                                                                                                    | -       |
| Exit<br>E Staging<br>Templates<br>E Volud Director<br>E View | Guest OS: Other (32-bit)<br>WM Version: 7<br>CPU: 1 VCPU<br>Memory 2048 MB<br>Memory Overhead: 30.45 MB<br>VMware Tools: ◆ Not running (Not installed)<br>IP Addresses:<br>DNS Name:<br>EVC Mode: Intel® "Nehalem" Generation<br>State: Powered On<br>Host: ess2.glober.local<br>Active Tasks:<br>vSphere HA Protection: ◆ Protected ♡                                                                                                    | Consumed Host CPU: 255 MHz<br>Consumed Host CPU: 1677-00 MB<br>Active Guest Memory: 16300 MB<br>Refresh Storage Usage<br>Provisioned Storage: 7.00 GB<br>Not-shared Storage: 3.73 GB<br>Used Storage: 3.73 GB<br>Storage Status Drive Type<br>NAS2-VMe Normal Unknown<br>Immove Status Drive Type<br>Immove Status VM-1 Distributed pot group | E       |
|                                                              | Commands                                                                                                    | VM Storage Profiles                                                                                                    |         |
|                                                              | Power Off Suspend Suspend Control Reset Decide Sattioner                                                                                                    | VM Storage Profiles:<br>Profiles Compliance:                                                                                                    |         |
| Recent Tasks                                                 | I THE LARGE THE                                                                                                    | Name, Target or Status contains: •                                                                                                    | Clear X |

**4.** Power on & open the console, there will be some boot process that takes few minutes, then you will get the following screen.

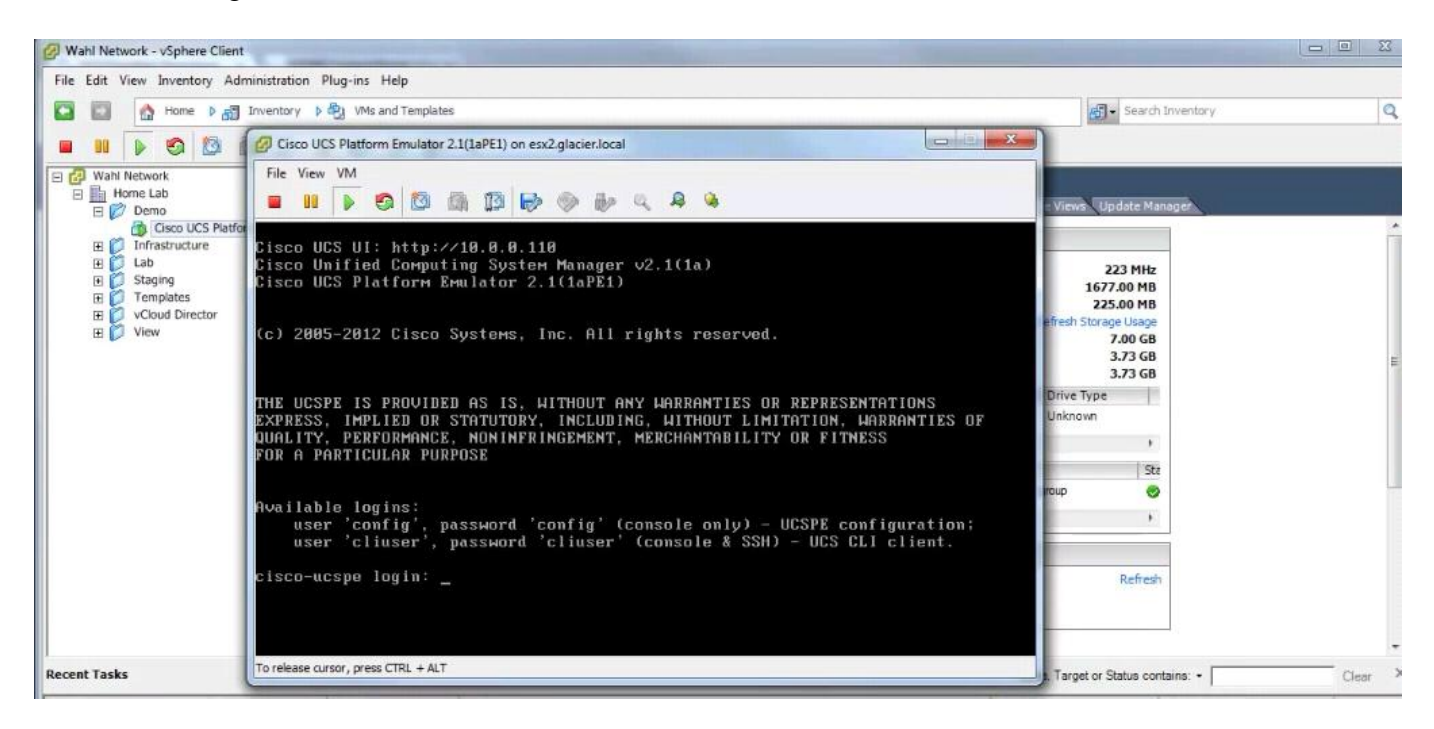

- 5. If we don't have DHCP running on the sub-network, then we will not get to see Cisco UCS UI address at the top because it need an IP address, here it is 10.0.0.110
- 6. If you don't have DHCP running, then type config as login username & password.

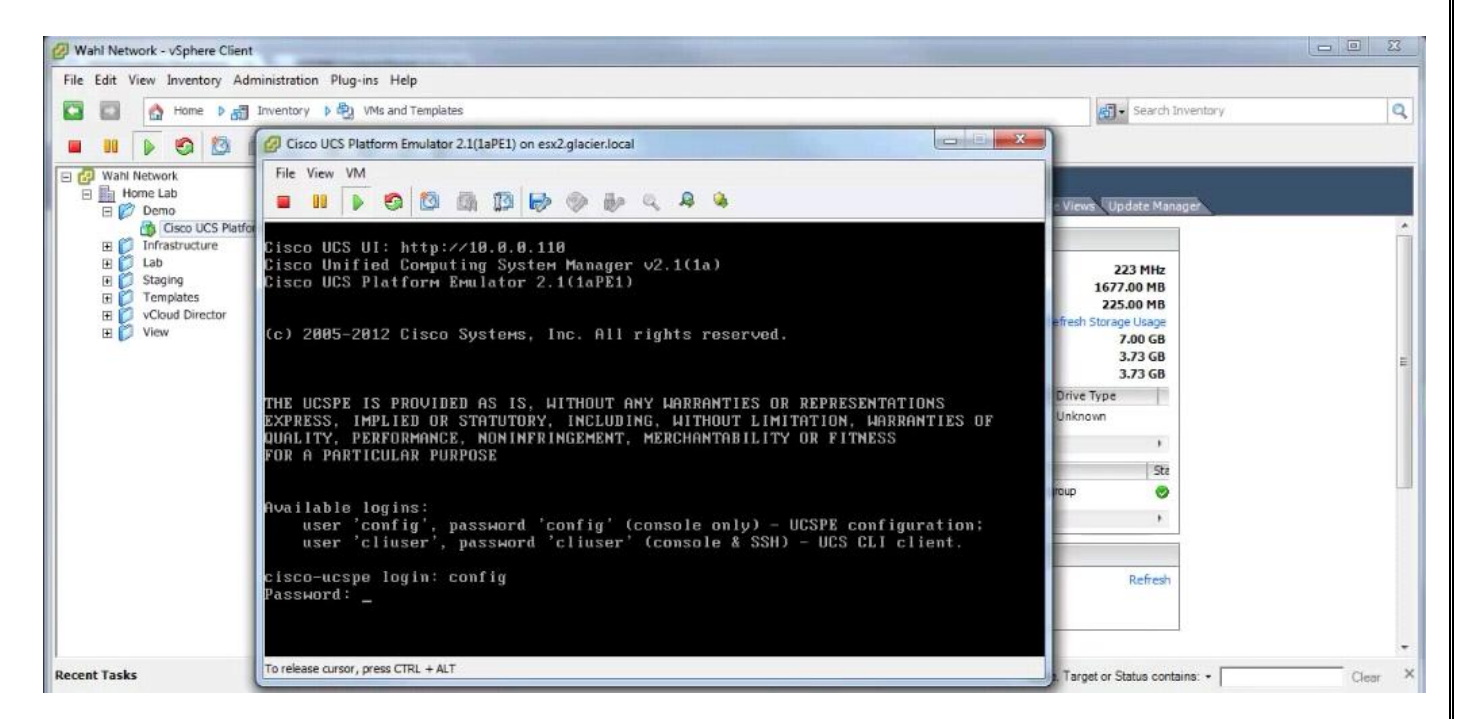

7. And we will get the below screen which shows Emulator Cluster Status enabled & also the IP address.

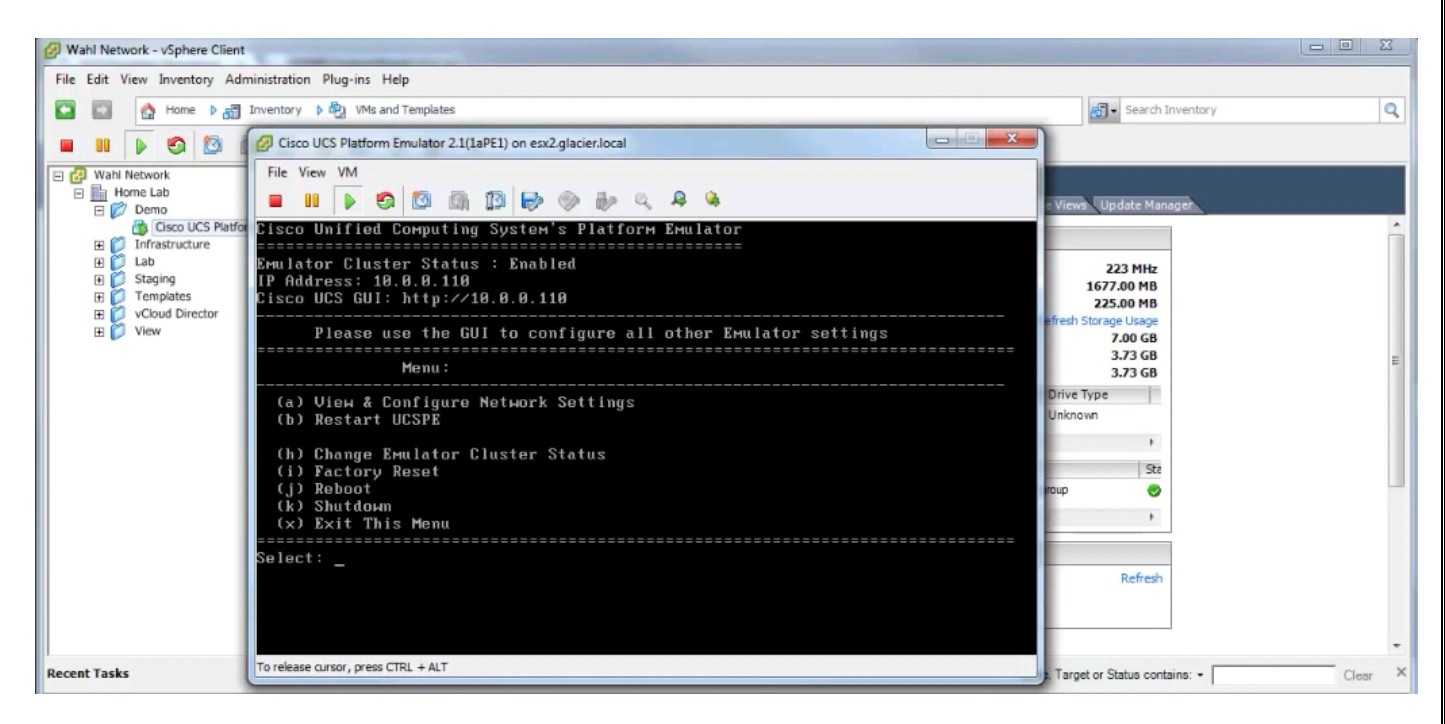

**8.** Now to navigate this IP address with the IP. So open the browser & type the IP address in the URL as 10.0.0.110/config & we will get the below Cisco UCS Manager Login screen.

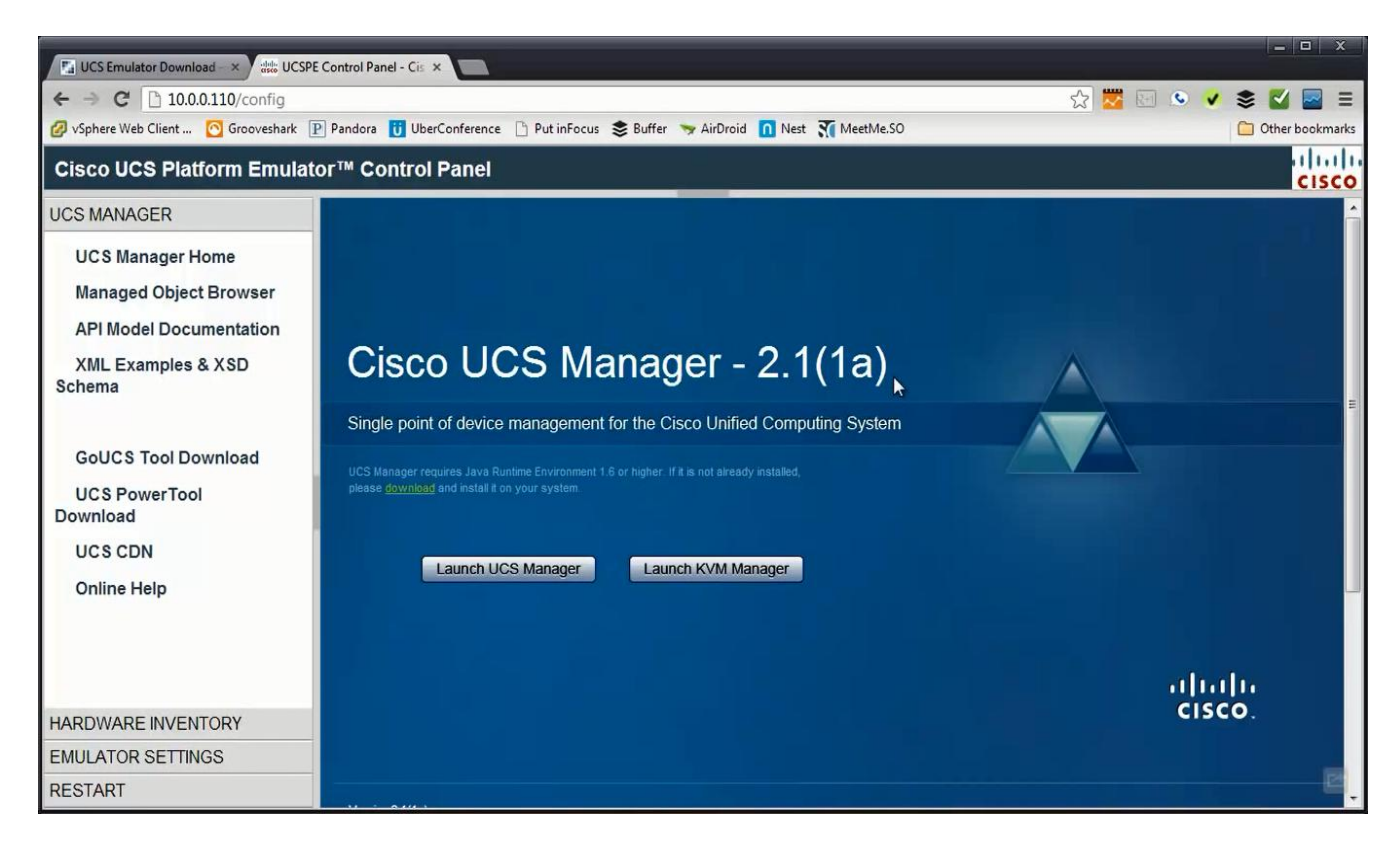

**9.** At the right side of the screen, below UCS Manager section, there is Hardware Inventory section, click on it, & then select Start-up Inventory.

| Fal UCS Emulator Download - ×       initial         ←       →       C*       initial         Ø vSphere Web Client       O Grooveshi | JCSPE Control Panel - Cis ×                                                                                               | Focus 📚 Bi                                                               | uffer 🏾 🥆 AirDroid <u>∩</u> Nest                                        | デ<br>MeetMe.SO                                                                                                    | 3 🐱 🖾                                                                                                 | • •                                                   | S C                    | X     |
|----------------------------------------------------------------------------------------------------|----------------------------------------------------------------------------------------------------|--------------------------------------------------------------------------|-------------------------------------------------------------------------|----------------------------------------------------------------------------------------------------|----------------------------------------------------------------------------------------------------|-------------------------------------------------------|------------------------|-------|
| Cisco UCS Platform Em                                                                                                    | llator™ Control Panel                                                                                                    |                                                                          |                                                                         |                                                                                                    |                                                                                                    |                                                       |                        | cisco |
| UCS MANAGER<br>HARDWARE INVENTORY<br>Start-up Inventory                                                                             | Startup Hardware In                                                                                                    | ventor                                                                   | у                                                                       |                                                                                                    |                                                                                                    |                                                       |                        |       |
| Hardware Catalog                                                                                                    | Stash (unused servers: 0)<br>Stash (unused servers: 0)<br>Stash (unused servers: 0)<br>New Server<br>drop new server here | Rack Serv<br>Carlor<br>Rack Serv<br>Fabric-<br>O Fex<br>New Se<br>drop n | ers -<br>A -<br>1<br>B -<br>2<br>ew server rack here                    | Chassis 1: chassis-1<br>Chassis 1: chassis-1<br>Model: N20-C6508<br>UCSM Chassis ID: 1<br>Serial: 1478<br>Fabric Extender: UCS-IOM-<br>2208XP<br>Servers (6)<br>Fans (8)<br>PSU (4) | Chassis 2: ch<br>Model: N:<br>UCSM Ch<br>Serial: 14<br>Fabric Ex<br>2208XP<br>o Fans (8)<br>o PSU (4) | assis2<br>20-C6508<br>Iassis ID:<br>480<br>ctender: U | 2<br>ICS-IOM-          |       |
|                                                                                                    | Blades Rack Server                                                                                                    | s DI                                                                     | MM HDD I/                                                               | O Adapters Fans PSL                                                                                                    | J CPU                                                                                                 |                                                       |                        | -     |
| EMULATOR SETTINGS                                                                                                    | Item<br>Cisco UCS B200 M1 2 Socket Bl                                                                                     | lade Server                                                              | Description<br>2 Socket, Single slot Blade<br>5500 series, 1 Mezz. Slot | Server, 12 DIMMs, 2 SFF HDDs, Intel Xeon                                                                                                    | Vendor<br>Cisco<br>Systems,<br>Inc.                                                                   | Part No<br>74-5390-<br>01                             | PID<br>N20-<br>B6620-1 | B     |
| RESTART                                                                                                    | Cisco UCS B440 M1 4 Socket, E<br>Memory Blade Server                                                                      | xtended                                                                  | 4 Socket, Dual slot Blade Sr<br>7500 series - 2 Mazz, Slots             | erver, 32 DIMMs, 4 SFF HDDs, Intel Xeon                                                                                                    | Cisco<br>Systems,                                                                                     | 68-3516-                                              | N20-<br>B6740-2        |       |

**10.** There are Rack Server infrastructures with Chassis. To add a new chassis, click the first icon which is Add New Chassis. Then give id & different chassis name.

| UCS Emulator Download - ×                                     | CSPE Control Panel - Cis × |                                                                                            |                                                                                 |                                                                                                    |                                                                                                    | = = x                                   |
|---------------------------------------------------------------|----------------------------|--------------------------------------------------------------------------------------------|---------------------------------------------------------------------------------|----------------------------------------------------------------------------------------------------|----------------------------------------------------------------------------------------------------|-----------------------------------------|
| ← → C □ 10.0.110/config<br>Ø vSphere Web Client O Grooveshark | Pandora 😈 UberConfere      | :nce 🗋 Put inFocus 📚 B                                                                     | uffer 🤝 AirDroid <u> N</u> A                                                    | est 🕅 MeetMe.SO                                                                                                    | ☆ 🐱 🖂 🗸                                                                                                    | See See See See See See See See See See |
| Cisco UCS Platform Emul                                       | ator™ Control Pane         | el                                                                                         |                                                                                 |                                                                                                    |                                                                                                    | CISCO                                   |
| UCS MANAGER<br>HARDWARE INVENTORY                             | Id: 3 Name: cha            | assis3                                                                                     | ٨dd                                                                             |                                                                                                    |                                                                                                    | -                                       |
| Start-up Inventory<br>Hardware Catalog                        | Stash ( unused servers: 0  | re Rack Ser<br>Fabric-<br>o Fex<br>Fabric-<br>o Fex<br>New St<br>drop n<br>Server<br>Model | A -<br>1<br>B -<br>2<br>ever<br>thew server rack here<br>#1<br>1: R200-1120402W | Chassis 1: chassis-1<br>Chassis 1: chassis-1<br>Model: N20-C6508<br>UCSM Chassis ID: 1<br>Serial: 1478<br>Fabric Extender: UCS-IOM-<br>2208XP<br>o Servers (6)<br>o Fans (8)<br>o PSU (4) | Chassis 2: chassis2<br>Chassis 2: chassis2<br>Model: N20-C6508<br>UCSM Chassis ID<br>Serial: 1480<br>Fabric Extender:<br>2208XP<br>• Fans (8)<br>• PSU (4) | 3<br>: 2<br>UCS-IOM-                    |
|                                                               | Blades Ra                  | ck Servers DI                                                                              | MM HDD                                                                          | I/O Adapters Fans PS                                                                                                    | CPU                                                                                                    |                                         |
|                                                               | Item                       |                                                                                            | Description                                                                     |                                                                                                    | Vendor Part No                                                                                                    | PID                                     |
| EMULATOR SETTINGS                                             | Cisco UCS B200 M           | I1 2 Socket Blade Server                                                                   | r 2 Socket, Single slot Bla<br>5500 series, 1 Mezz. Slo                         | ade Server, 12 DIMMs, 2 SFF HDDs, Intel Xeon<br>ot                                                                                                    | Cisco<br>Systems,<br>Inc.<br>74-5390-<br>01                                                                                                    | N20-<br>B6620-1                         |
| RESTART                                                       | Cisco UCS B440 M           | 11 4 Socket, Extended                                                                      | 4 Socket, Dual slot Blac<br>7500 series 2 Mezz Sl                               | de Server, 32 DIMMs, 4 SFF HDDs, Intel Xeon                                                                                                    | Cisco<br>Systems, 06                                                                                                    | N20-<br>B6740-2                         |

11. To put the fans & power supplies in this chassis, drag the fan onto the chassis & Enter Fan Slot as 1.

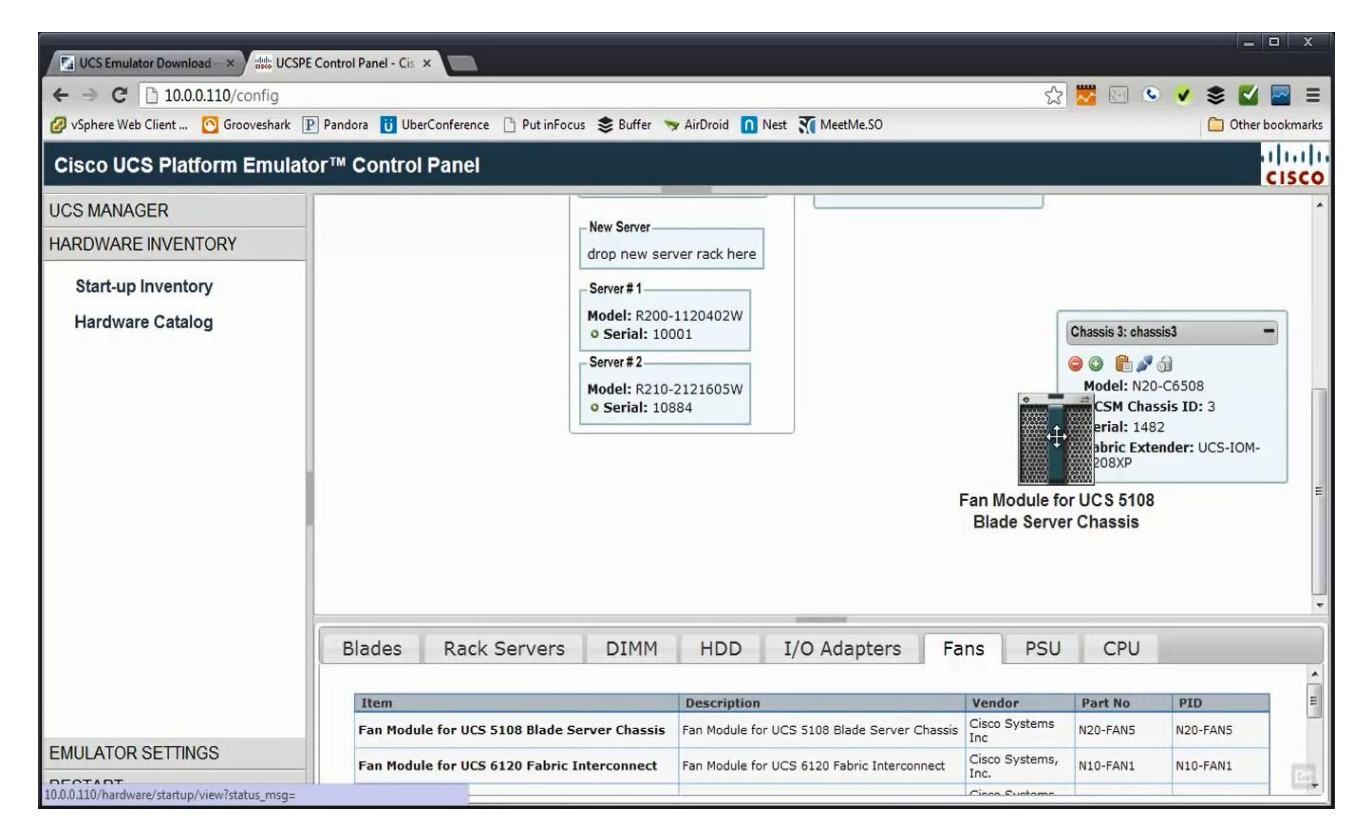

| UCS Emulator Download - × dtb UCS     ← → C □ 10.0.110/config     ✓ vSphere Web Client O Grooveshark     Cisco UCS Platform Emula | P Pandora <b>U</b> Ube | × Put inFocu             | is 📚 Buffer 🦄                                                                              | 🖌 AirDroid <u> </u>                | Nest 🛪 MeetMe.SO           |        | £                      |                                                                                                    | - 🕹 🕹 🔽                                                                     | D X   |
|----------------------------------------------------------------------------------------------------|------------------------|--------------------------|--------------------------------------------------------------------------------------------|------------------------------------|----------------------------|--------|------------------------|----------------------------------------------------------------------------------------------------|-----------------------------------------------------------------------------|-------|
| UCS MANAGER<br>HARDWARE INVENTORY                                                                                                 |                        |                          | New Server                                                                                 | ver rack here                      |                            |        |                        |                                                                                                    |                                                                             | CISCO |
| Hardware Catalog                                                                                                    |                        |                          | Server # 1<br>Model: R200-<br>o Serial: 100<br>Server # 2<br>Model: R210-<br>o Serial: 108 | 1120402W<br>101<br>2121605W<br>184 |                            |        | 2                      | Chassis 3: chas<br>Chassis 3: chas<br>Added Fan t<br>Added Fan t<br>Model: N2C<br>UCSM Cha<br>Serial: 148<br>Fabric 2208XP<br>o Fans (1) | sis3<br>o slot 1 of chass<br>0-C6508<br>ssis ID: 3<br>12<br>ander: UCS-IOM- | is    |
|                                                                                                    | Blades                 | Rack Servers             | DIMM                                                                                       | HDD                                | I/O Adapters               | Fa     | ns PSU                 | CPU                                                                                                    |                                                                             |       |
|                                                                                                    | Item                   |                          |                                                                                            | Description                        |                            |        | Vendor                 | Part No                                                                                                    | PID                                                                         |       |
|                                                                                                    | Fan Modu               | le for UCS 5108 Blade Se | erver Chassis                                                                              | Fan Module fo                      | r UCS 5108 Blade Server C  | hassis | Cisco Systems<br>Inc   | N20-FAN5                                                                                                    | N20-FAN5                                                                    |       |
| EMULATOR SEITINGS<br>RESTART                                                                                                    | Fan Modu               | le for UCS 6120 Fabric I | nterconnect                                                                                | Fan Module fo                      | r UCS 6120 Fabric Intercon | nect   | Cisco Systems,<br>Inc. | N10-FAN1                                                                                                    | N10-FAN1                                                                    |       |

**12.** We have to repeat the step 10 & 11 to add fans (for 8 times) & power supplies (for 4 times); so better we remove the chassis (see last icon on the chassis3).

| ← → C ☐ 10.0.110/config<br>Ø vSphere Web Client O Grooveshark               | PE Control Panel - Cis | × Conference D Put inFocu | is 📚 Buffer 🦄                                                                                                    | AirDroid <u>∩</u> !                                 | Vest 就 MeetMe.SO         |        | <u>ن</u>               | <b>1</b>                                                                                                    | <ul> <li>Section 2</li> <li>Section 2</li> <li>Contract 2</li> <li>Contract 2</li> </ul> | bookmarks |
|-----------------------------------------------------------------------------|------------------------|---------------------------|----------------------------------------------------------------------------------------------------|-----------------------------------------------------|--------------------------|--------|------------------------|----------------------------------------------------------------------------------------------------|------------------------------------------------------------------------------------------|-----------|
| Cisco UCS Platform Emula                                                    | tor™ Control           | Panel                     |                                                                                                    |                                                     |                          |        |                        |                                                                                                    |                                                                                          | cisco     |
| UCS MANAGER<br>HARDWARE INVENTORY<br>Start-up Inventory<br>Hardware Catalog |                        |                           | New Server<br>drop new ser<br>Server # 1<br>Model: R200-<br>o Serial: 100<br>Server # 2<br>Model: R210-<br>o Serial: 108 | ver rack here<br>1120402W<br>001<br>2121605W<br>884 |                          |        |                        | Chassis 3: chas<br>Chassis 3: chas<br>Chassis 3: chas<br>Added Fan to<br>Added Fan to<br>Added Fan to<br>CSM Chas<br>Serial: 148<br>Fabric Exte<br>2208XP<br>o Fans (1) | Remove this char<br>-C6508<br>ssis ID: 3<br>2<br>ender: UCS-IOM-                         | Sik E     |
|                                                                             | Blades                 | Rack Servers              | DIMM                                                                                                    | HDD                                                 | I/O Adapters             | Fa     | ns PSU                 | CPU                                                                                                    |                                                                                          |           |
|                                                                             | Item                   |                           |                                                                                                    | Description                                         |                          |        | Vendor                 | Part No                                                                                                    | PID                                                                                      | E         |
|                                                                             | Fan Modu               | le for UCS 5108 Blade Se  | erver Chassis                                                                                                    | Fan Module for                                      | UCS 5108 Blade Server C  | hassis | Cisco Systems<br>Inc   | N20-FAN5                                                                                                    | N20-FAN5                                                                                 |           |
| EMULATOR SETTINGS<br>10.0.110/hardware/startup/chassis/id/1482/ren          | Fan Modu               | le for UCS 6120 Fabric I  | nterconnect                                                                                                    | Fan Module for                                      | UCS 6120 Fabric Intercon | nect   | Cisco Systems,<br>Inc. | N10-FAN1                                                                                                    | N10-FAN1                                                                                 | e         |

**13.** Just copy the chassis-1 (which is default chassis) & repeat step 10. The new Chassis3 is added now.

| ← → C [] 10.0.0.110/config<br>Ø vSphere Web Client O Groovesha | rk P Pandora 🚺 Ube                                                                                                    | rConference 🗋 Put inFo | ocus 📚 Bu | ffer 🦐 AirDi                  | roid <u> n</u> Ne            | est 3                                                                                                    | MeetMe.SO                                |                     | ☆ 🔽 (                       | · · ·         | S C               | bookma |
|----------------------------------------------------------------|----------------------------------------------------------------------------------------------------|------------------------|-----------|-------------------------------|------------------------------|----------------------------------------------------------------------------------------------------|------------------------------------------|---------------------|-----------------------------|---------------|-------------------|--------|
| Cisco UCS Platform Emu                                         | ilator™ Control                                                                                                    | Panel                  |           |                               |                              |                                                                                                    |                                          |                     |                             |               |                   | CISC   |
| UCS MANAGER<br>HARDWARE INVENTORY                              | Startup I                                                                                                    | Hardware Inv           | entor     | y                             |                              |                                                                                                    |                                          |                     |                             |               |                   |        |
| Start-up Inventory<br>Hardware Catalog                         | Removed chass                                                                                                    | iis 3                  |           |                               |                              |                                                                                                    |                                          |                     |                             |               |                   | _      |
|                                                                | Stash (unused :<br>Control of the second second secon | Rack Servers -         |           |                               |                              | Chassis 1: chassis-1<br>Model Chassis-1<br>Model Chassis-1<br>UCSM CHASSIS 107-1<br>Serial: 1478<br>Fabric Extender: UCS-10M- |                                          |                     | Chassis 2: chassis2         |               |                   |        |
|                                                                |                                                                                                    |                        | Fabric-E  | 2                             | -                            |                                                                                                    | • Servers (6)<br>• Fans (8)<br>• PSU (4) |                     | o Fans<br>o PSU             | 5 (8)<br>(4)  |                   |        |
|                                                                |                                                                                                    |                        | - New Ser | ver                           | - 1                          |                                                                                                    |                                          |                     |                             |               |                   |        |
|                                                                | Blades                                                                                                    | Rack Servers           | DI        | ИМ Н                          | IDD                          | I/C                                                                                                    | O Adapters                               | Fans P              | SU C                        | PU            |                   |        |
|                                                                | Item                                                                                                    |                        |           | Description                   | n                            |                                                                                                    |                                          |                     | Vendor                      | Part N        | o PID             |        |
| MULATOR SETTINGS                                               | Cisco UCS                                                                                                    | B200 M1 2 Socket Bla   | de Server | 2 Socket, Sir<br>5500 series, | ngle slot Bla<br>1 Mezz. Slo | ade Se                                                                                                    | erver, 12 DIMMs, 2 5                     | SFF HDDs, Intel Xee | on Cisco<br>Systems<br>Inc. | 74-5390<br>01 | - N20-<br>B6620-1 |        |
| DECTADT                                                        | Cisco UCS                                                                                                    | B440 M1 4 Socket, Ex   | tended    | 4 Socket, Du                  | al slot Blad                 | e Ser                                                                                                    | rver, 32 DIMMs, 4 SF                     | F HDDs, Intel Xeor  | Cisco<br>Systems            | 68-3516       | - N20-            | E      |

**14.** Expand the Servers in chassis3 & eject the negative symbol server slot.

| UCS Emuletor Download - × dtb UCS     ← → C □ 10.00.110/config | PE Control Panel - Cis ×                                                                                                    | 2 🚾 💿 🗸                                                                                                    | - • ×                                           |
|----------------------------------------------------------------|----------------------------------------------------------------------------------------------------|----------------------------------------------------------------------------------------------------|-------------------------------------------------|
| 🖉 vSphere Web Client 👩 Grooveshark                             | P Pandora ij UberConference 🗋 Put inFocus 📚 Buffer 🤝 AirDroid 👖 Nest 就 MeetMe.SO                                                             |                                                                                                    | C Other bookmarks                               |
| Cisco UCS Platform Emula                                       | tor™ Control Panel                                                                                                    |                                                                                                    | CISCO                                           |
| UCS MANAGER<br>HARDWARE INVENTORY                              | Model: R210-2121605W<br>o Serial: 10884                                                                                                    | UCSM Chassis II<br>Serial: 1483                                                                                                    | D: 3                                            |
| Start-up Inventory<br>Hardware Catalog                         |                                                                                                    | 2208XP<br>• Servers (6)<br>• Slot 1: N20-80<br>• Slot 2: N20-80<br>• Slot 3: N20-80<br>• Slot 5: UCSB-1<br>• Slot 6: N20-80<br>• Slot 7: N20-80<br>• Fans (8)<br>• PSU (4) | 5620-1<br>5620-1<br>B200-M3<br>6625-1<br>6740-2 |
|                                                                | Blades Rack Servers DIMM HDD I/O Adapters Fans PSU                                                                                           | J CPU                                                                                                    |                                                 |
|                                                                | Item Description                                                                                                    | Vendor Part N                                                                                                    | O PID                                           |
| EMULATOR SETTINGS                                              | Cisco UCS B200 M1 2 Socket Blade Server<br>2 Socket, Single slot Blade Server, 12 DIMMs, 2 SFF HDDs, Intel Xeon<br>5500 series, 1 Mezz. Slot | Cisco<br>Systems, 01                                                                                                    | 0- N20-<br>B6620-1                              |
| 10.0.0.110/hardware/startup/server/id/2759/eje                 | Cisco UCS B440 M1 4 Socket, Extended 4 Socket, Dual slot Blade Server, 32 DIMMs, 4 SFF HDDs, Intel Xeon 7500 series 2 Merz, Slote            | Cisco<br>Systems, 06                                                                                                    | 6- N20-<br>85740-2                              |

**15.** Empty the unused servers in Stash area (last icon).

| ← → C ☐ 10.0.0.110/config<br>Ø vSphere Web Client O Grooveshar | k 🕑 Pandora 😈 Ube                                                                                                    | rConference 🗋 Put inF | ocus 📚 Bu           | ffer 🤝 AirDro                      | id 👖 Nest                      | MeetMe.SO                                                                                                    | 5                                  | ☆ 🚾 🖂                                                                      | • •                                                                                                    | S C                  | ockmark |
|----------------------------------------------------------------|----------------------------------------------------------------------------------------------------|-----------------------|---------------------|------------------------------------|--------------------------------|----------------------------------------------------------------------------------------------------|------------------------------------|----------------------------------------------------------------------------|----------------------------------------------------------------------------------------------------|----------------------|---------|
| Cisco UCS Platform Emu                                         | lator™ Control                                                                                                    | Panel                 |                     |                                    |                                |                                                                                                    | _                                  |                                                                            |                                                                                                    | c                    | ISCO    |
| UCS MANAGER                                                    |                                                                                                    |                       | 6                   |                                    |                                |                                                                                                    |                                    |                                                                            |                                                                                                    |                      | _       |
| HARDWARE INVENTORY                                             | Stash ( unused s                                                                                                    | servers: 1)           | Rack Serve          | ns                                 | -                              | Chassis 1: chassi                                                                                                    | s-1 –                              | Chassis 2: d                                                               | hassis2                                                                                                    | -                    |         |
| IARDWARE INVENTORY<br>Start-up Inventory<br>Hardware Catalog   | <ul> <li>Server # 2759</li> <li>N20-B6520-<br/>chassis 1483</li> <li>CPU (1)</li> <li>DIMM (1)</li> <li>I/O Adap</li> <li>HDD (1)</li> </ul> | trver here            | Generation Server # | L<br>2<br>ver<br>w server rac<br>1 | k here                         | <ul> <li>Control Control C</li></ul> | c6508<br>is ID: 1<br>der: UCS-IOM- | Model:<br>UCSMC<br>Serial:<br>Fabric I<br>2208XP<br>• Fans (8<br>• PSU (4) | >>         -         -         -         -         -         -         -         -         -         -         -         -         -         -         -         -         -         -         -         -         -         -         -         -         -         -         -         -         -         -         -         -         -         -         -         -         -         -         -         -         -         -         -         -         -         -         -         -         -         -         -         -         -         -         -         -         -         -         -         -         -         -         -         -         -         -         -         -         -         -         -         -         -         -         -         -         -         -         -         -         -         -         -         -         -         -         -         -         -         -         -         -         -         -         -         -         -         -         -         -         -         -          -         -         - | 8<br>: 2<br>UCS-IOM- |         |
|                                                                |                                                                                                    |                       | Model:<br>o Seria   | R200-11204                         | 02W                            |                                                                                                    |                                    | Chassis 3: d                                                               | hassis3                                                                                                    | -                    |         |
|                                                                |                                                                                                    |                       | Server #            | 2                                  |                                |                                                                                                    |                                    |                                                                            | <b>s</b> 61                                                                                                    |                      |         |
|                                                                | Blades                                                                                                    | Rack Servers          | DIN                 | ИМ Н                               |                                | /O Adapters                                                                                                    | Fans PS                            | U CPU                                                                      | J                                                                                                    |                      |         |
|                                                                | Item                                                                                                    |                       | _                   | Description                        |                                |                                                                                                    |                                    | Vendor                                                                     | Part No                                                                                                    | PID                  |         |
| EMULATOR SETTINGS                                              | Cisco UCS                                                                                                    | B200 M1 2 Socket Bla  | ade Server          | 2 Socket, Sin<br>5500 series,      | gle slot Blade<br>I Mezz. Slot | a Server, 12 DIMMs, 2                                                                                                    | SFF HDDs, Intel Xeon               | Cisco<br>Systems,<br>Inc.                                                  | 74-5390-<br>01                                                                                                    | N20-<br>B6620-1      |         |
| RESTART                                                        | Cisco UCS                                                                                                    | 8440 M1 4 Socket, E   | xtended             | 4 Socket, Du                       | al slot Blade S                | Server, 32 DIMMs, 4 Si                                                                                                    | FF HDDs, Intel Xeon                | Cisco<br>Systems,                                                          | 68-3516                                                                                                    | N20-                 | E       |

| UCS Emulator Download - ×          | CSPE Control Panel - Cis ×                       |                 |                                                            |                                          |                           | - 1                         | x       |
|------------------------------------|--------------------------------------------------|-----------------|------------------------------------------------------------|------------------------------------------|---------------------------|-----------------------------|---------|
| ← → C [] 10.0.110/config           |                                                  |                 |                                                            | 2                                        | 2 📅 🖾 🔅                   | • • 🛎 🖬                     | =       |
| 🖉 vSphere Web Client 🙆 Groovesharl | k 🕑 Pandora 🚺 UberConference 🗋 Pi                | ut inFocus 📚 Bi | uffer 🦐 AirDroid <u> </u> Nest                             | MeetMe.SO                                |                           | C Other b                   | ookmark |
| Cisco UCS Platform Emu             | lator™ Control Panel                             |                 |                                                            |                                          |                           |                             | cisco   |
| UCS MANAGER                        |                                                  |                 | NUMBER OF BRIDE                                            |                                          |                           |                             |         |
| HARDWARE INVENTORY                 | Stash ( unused servers; 0 )                      | - Rack Ser      | vers -                                                     | Chassis 1: chassis-1 -                   | Chassis 2: cha            | issis2 -                    |         |
| Start up Inventory                 | <b>O O O</b>                                     | 00              |                                                            | 😑 🗭 🛍 🎤 බ                                | 00                        | <b>'</b> କ୍ଷ                |         |
| Start-up inventory                 | Removed all servers from                         | Fabric          | -A -                                                       | Model: N20-C6508<br>UCSM Chassis ID: 1   | Model: N2<br>UCSM Cha     | 20-C6508<br>assis ID: 2     |         |
| Hardware Catalog                   | stash.                                           | ° Fex           | 1                                                          | Serial: 1478                             | Serial: 14                | 80                          |         |
|                                    | New Server                                       | _               |                                                            | Fabric Extender: UCS-IOM-<br>2208XP      | 2208XP                    | tender: UCS-IOM-            |         |
|                                    | drop new server here                             | Fabric          | в —                                                        | o Servers (6)                            | 0 Fans (8)                |                             |         |
|                                    |                                                  | ° Fex           | 2                                                          | • PSU (4)                                | 0 950 (4)                 |                             |         |
|                                    |                                                  | New Se          | erver                                                      |                                          |                           |                             |         |
|                                    |                                                  | drop n          | new server rack here                                       |                                          |                           |                             |         |
|                                    |                                                  | Server          | #1                                                         |                                          |                           |                             |         |
|                                    |                                                  | Model           | : R200-1120402W                                            |                                          |                           |                             | 3       |
|                                    |                                                  | o Ser           | ial: 10001                                                 |                                          | Chassis 3: cha            | issis3 -                    | 1       |
|                                    |                                                  | _ Server        | # 2                                                        |                                          |                           | <b>ଂ</b> ଶ                  |         |
|                                    | Blades Rack Serv                                 | vers DI         | MM HDD I/                                                  | O Adapters Fans PS                       | U CPU                     |                             |         |
|                                    | Item                                             |                 | Description                                                |                                          | Vendor                    | Part No PID                 |         |
| EMULATOR SETTINGS                  | Cisco UCS B200 M1 2 Socke                        | et Blade Server | 2 Socket, Single slot Blade S<br>5500 series, 1 Mezz. Slot | Server, 12 DIMMs, 2 SFF HDDs, Intel Xeon | Cisco<br>Systems,<br>Inc. | 74-5390-<br>01 86620-1      |         |
| RESTART                            | Cisco UCS B440 M1 4 Socke<br>Memory Blade Server | et, Extended    | 4 Socket, Dual slot Blade Se<br>7500 series 2 Metz, Slots  | erver, 32 DIMMs, 4 SFF HDDs, Intel Xeon  | Cisco<br>Systems,         | 68-3516- N20-<br>05 85740-2 |         |

**16.** Configure the Blades, select Cisco UCS B200 M3 2 Socket Blade Server & drag it to chassis2 (within slot 1).

| ← → C [] 10.0.0.110/config<br>Ø vSphere Web Client O Groovesha | rk 🕑 Pandora 😈 Ube     | rConference 🗋 Put in               | Focus 📚 Bo  | uffer 🤝                                             | AirDroid <u> </u>                 | Nest 3                                 | MeetMe.SO                       |                                           | 52                                     | 2 📅 🖂                             | • •                 | Se 🗹<br>Dther boo | )<br>kma |
|----------------------------------------------------------------|------------------------|------------------------------------|-------------|-----------------------------------------------------|-----------------------------------|----------------------------------------|---------------------------------|-------------------------------------------|----------------------------------------|-----------------------------------|---------------------|-------------------|----------|
| Cisco UCS Platform Emu                                         | llator™ Control        | Panel                              |             |                                                     |                                   |                                        |                                 | -                                         |                                        |                                   |                     | C                 | 111      |
| UCS MANAGER                                                    |                        |                                    | 1 (         |                                                     |                                   | _                                      |                                 |                                           | _                                      |                                   |                     |                   | 7        |
| HARDWARE INVENTORY                                             | Stash ( unused s       | ervers: 0) -                       | Rack Serv   | /ers                                                |                                   | -                                      | Chassis 1: chass                | is-1                                      | -                                      | Chassis 2: of                     | hassis2             | -                 |          |
| Start-up Inventory                                             | <b>O O O</b>           |                                    | 00          |                                                     |                                   |                                        | 00 62                           | 9                                         |                                        | 00 🛍                              | <b>1</b> 3          |                   |          |
| Hardware Catalog                                               | Removed all            | servers from                       | Fabric      | Fabric-A -                                          |                                   | Model: N20-C6508<br>UCSM Chassis ID: 1 |                                 |                                           | Model: N20-C6508<br>UCSM Chassis ID: 2 |                                   |                     |                   |          |
| Hardware Catalog                                               | New Server             |                                    | ° Fex       | Fex 1     Serial: 1478     Subject February UCS TOM |                                   |                                        |                                 | Serial: 1480<br>Eabric Extender: UCS-IOM- |                                        |                                   |                     |                   |          |
|                                                                | - New Server           | over here                          | -           | 2                                                   |                                   |                                        | 2208XP                          | ider: 005-10                              | 141-                                   | 2208XP<br>• Fans (8)<br>• PSU (4) |                     |                   |          |
|                                                                | diop new se            | aver nere                          | Fabric-     | 8                                                   | -                                 |                                        | o Servers (6)<br>o Fans (8)     |                                           |                                        |                                   |                     |                   |          |
|                                                                |                        |                                    |             |                                                     |                                   |                                        | • PSU (4)                       |                                           |                                        |                                   |                     |                   | 3        |
|                                                                | Blades                 | Rack Server                        | s DI        | MM                                                  | HDD                               | I/0                                    | O Adapters                      | Fans                                      | PSL                                    | J CPU                             |                     |                   |          |
|                                                                | Cisco UCS<br>Memory B  | 8250 M2 2 Socket, I<br>lade Server | Extended    | 2 Socke<br>5500 an                                  | t, Dual slot Bl<br>d 5600 series  | ade Ser<br>, 2 Mezi                    | rver, 48 DIMMs, 2 S<br>z. Slots | FF HDDs, Inte                             | l Xeon                                 | Cisco<br>Systems Inc              | 73-<br>12125-<br>06 | N20-<br>B6625-2   |          |
|                                                                | Cisco UCS<br>Server    | B230-M1 2 Socket B                 | llade       | 2 Socke<br>or 7500                                  | t, Single slot I<br>series, 1 Mez | Blade Se<br>z. Slots                   | erver, 32 DIMMS, 2              | SSDs, Intel X                             | leon 6500                              | Cisco<br>Systems Inc              | 68-3621-<br>05      | N20-<br>B6730-1   |          |
|                                                                | Cisco UCS<br>Server    | B230-M2 2 Socket B                 | lade        | 2 Socke<br>2800 se                                  | t, Single slot<br>nes, 1 Mezz.    | Blade Se<br>Slots                      | erver, 32 DIMMS, 2              | SSDs, Intel X                             | leon E7-                               | Cisco<br>Systems Inc              | Marin-<br>WestEX    | B230-<br>BASE-M2  |          |
|                                                                | Cisco UCS              | B200 M3 2 Socket B                 | lade Server | Single s<br>2600 se                                 | lot Blade Sen<br>ries, 1 LOM, 1   | er, 2 So<br>Mezz. s                    | ocket, 24 DIMMs, 2<br>slot      | HDDs, Intel X                             | eon E5-                                | Cisco<br>Systems,<br>Inc.         | 73-<br>13217-<br>06 | UCSB-<br>B200-M3  |          |
|                                                                | Cisco UCS<br>Memory B  | B440-M2 4 Socket,<br>lade Server   | Extended    | UCS B4                                              | 40 M2 Blade S                     | ierver w                               | v/o CPU, memory, S              | SSD, mezzanii                             | ne                                     | Cisco<br>Systems,<br>Inc.         | SF-<br>WestEX       | B440-<br>BASE-M2  |          |
| EMULATOR SETTINGS                                              | Cisco UCS<br>Blade Ser | B22 M3 2 Socket Ha                 | lf Width    | Single s<br>2400 se                                 | lot Blade Serv<br>ries, 1 LOM, 1  | er, 2 Si<br>Mezz. s                    | ocket, 12 DIMMs, 2<br>slot      | HDDs, Intel X                             | eon E5-                                | Cisco<br>Systems,<br>Inc.         | 73-<br>14035-<br>03 | UCSB-<br>B22-M3   |          |
| EMULATOR SETTINGS<br>RESTART                                   | Cisco UCS<br>Blade Ser | B22 M3 2 Socket Ha<br>ver          | lf Width    | Single s<br>2400 se                                 | lot Blade Serv<br>ries, 1 LOM, 1  | er, 2 Si<br>Mezz. s                    | ocket, 12 DIMMs, 2<br>slot      | HDDs, Intel X                             | eon E5-                                | Cisco<br>Systems,<br>Inc.         | 73-<br>14035-<br>03 | UCSE<br>B22-M     | 43       |

| ← → C   □ 10.0.0.110/config<br>Ø vSphere Web Client O Grooveshar | k 🕑 Pandora 😈 Ube                                  | rConference 📋 Put inF              | ocus 📚 Bi                                                                                                    | uffer 🦙 AirDroid 👖 Nest                                      | MeetMe,SO                                                                                                    | ☆ 🖾 🖂                                                                               | <b>S V</b>                                                                                                    | C Other boo      |
|------------------------------------------------------------------|----------------------------------------------------|------------------------------------|----------------------------------------------------------------------------------------------------|--------------------------------------------------------------|----------------------------------------------------------------------------------------------------|-------------------------------------------------------------------------------------|----------------------------------------------------------------------------------------------------|------------------|
| Cisco UCS Platform Emu                                           | lator™ Control                                     | Panel                              |                                                                                                    |                                                              |                                                                                                    |                                                                                     |                                                                                                    | ci               |
| UCS MANAGER                                                      |                                                    |                                    |                                                                                                    |                                                              | -                                                                                                    |                                                                                     |                                                                                                    |                  |
| HARDWARE INVENTORY                                               | Stash ( unused s                                   | ervers: 0) -                       | Rack Serv                                                                                                    | vers -                                                       | Chassis 1: chassis-1                                                                                                    | Chassis 2: c                                                                        | hassis2                                                                                                    | -                |
| Start-up Inventory<br>Hardware Catalog                           | Removed all<br>Stash.<br>New Server<br>drop new se | servers from<br>rver here          | Generation<br>Generation<br>Generation<br>Fabric-<br>Generation<br>Generation<br>Gen | A –<br>1<br>B –<br>2                                         | Model: N20-C6508<br>UCSM Chassis ID: 1<br>Serial: 1478<br>Fabric Extender: UCS-IOM-<br>2208XP<br>• Servers (6)<br>• Fans (8)<br>• PSU (4) | Model: f     UCSM C     Serial:     Fabric E     2208XP     • Fans (8     • PSU (4) | <ul> <li>Model: N20-C6508</li> <li>UCSM Chassis ID: 2</li> <li>Serial: 1480</li> <li>Fabric Extender: UCS 2208XP</li> <li>Fans (8)</li> <li>PSU (4)</li> </ul> |                  |
|                                                                  | Blades                                             | Rack Servers                       | DI                                                                                                    | MM HDD I/                                                    | O Adapters Fans                                                                                                    | SU CPL                                                                              | J                                                                                                    |                  |
|                                                                  | Cisco UCS<br>Memory B                              | B250 M2 2 Socket, E<br>lade Server | xte                                                                                                    | Dual slot Blade Se                                           | erver, 48 DIMMs, 2 SFF HDDs, Intel Xeo<br>zz. Slots                                                                                       | n Cisco<br>Systems Inc                                                              | 73-<br>12125-<br>06                                                                                                    | N20-<br>B6625-2  |
|                                                                  | Cisco UCS<br>Server                                | B230-M1 2 Socket Bl                | Clisco UC                                                                                                    | S Bosket, Single slot Blade S                                | Server, 32 DIMMS, 2 SSDs, Intel Xeon<br>s                                                                                                 | i500 Cisco<br>Systems Inc                                                           | 68-3621-<br>05                                                                                                    | N20-<br>B6730-1  |
|                                                                  | Cisco UCS<br>Server                                | B230-M2 2 Socket Bl                | agecket                                                                                                    | 2800 series, 1 Mezz. Slots                                   | Server, 32 DIMMS, 2 SSDs, Intel Xeon I                                                                                                    | Cisco<br>Systems Inc                                                                | Marin-<br>WestEX                                                                                                    | B230-<br>BASE-M2 |
|                                                                  | Cisco UCS                                          | B200 M3 2 Socket Bl                | ade Server                                                                                                    | Single slot Blade Server, 2 5<br>2600 series, 1 LOM, 1 Mezz. | Socket, 24 DIMMs, 2 HDDs, Intel Xeon 6<br>slot                                                                                            | 5- Cisco<br>Systems,<br>Inc.                                                        | 73-<br>13217-<br>06                                                                                                    | UCSB-<br>B200-M3 |
|                                                                  | Cisco UCS<br>Memory B                              | B440-M2 4 Socket, E<br>lade Server | xtended                                                                                                    | UCS B440 M2 Blade Server                                     | w/o CPU, memory, SSD, mezzanine                                                                                                    | Cisco<br>Systems,<br>Inc.                                                           | SF-<br>WestEX                                                                                                    | B440-<br>BASE-M2 |
|                                                                  | Cisco UCS<br>Blade Serv                            | B22 M3 2 Socket Hal<br>ver         | f Width                                                                                                    | Single slot Blade Server, 2 S<br>2400 series, 1 LOM, 1 Mezz. | Socket, 12 DIMMs, 2 HDDs, Intel Xeon I<br>slot                                                                                            | 5- Cisco<br>Systems,                                                                | 73-<br>14035-<br>03                                                                                                    | UCSB-<br>B22-M3  |

**17.** There is no RAM or CPU, it is an empty Blade.

| UCS Emulator Download - × dtb UCS                                           | SPE Control Panel - Cis | ×                         |                                                                                                    |                                                   |                                                                                                  |                             | - □ ×                                                                                                    |
|-----------------------------------------------------------------------------|-------------------------|---------------------------|----------------------------------------------------------------------------------------------------|---------------------------------------------------|--------------------------------------------------------------------------------------------------|-----------------------------|----------------------------------------------------------------------------------------------------|
| ← → C 🗋 10.0.0.110/config                                                   |                         |                           |                                                                                                    |                                                   |                                                                                                  |                             | ☆ 😇 🖂 💿 🗸 📚 🖬 🔤 🗉                                                                                                    |
| 😰 vSphere Web Client 🙆 Grooveshark                                          | P Pandora 😈 Ube         | erConference 📋 Put inFocu | us 📚 Buffer 🦐                                                                                                    | AirDroid 👖 Ne                                     | est 🖸 MeetMe.SO                                                                                  |                             | Dther bookmarks                                                                                                    |
| Cisco UCS Platform Emula                                                    | ator™ Control           | Panel                     |                                                                                                    |                                                   |                                                                                                  |                             | CISCO                                                                                                    |
| UCS MANAGER<br>HARDWARE INVENTORY<br>Start-up Inventory<br>Hardware Catalog | drop new s              | erver here                | Papric-A<br>9 Fex 1<br>Fabric-B<br>9 Fex 2<br>New Server<br>drop new server<br>drop new server<br>Server # 1<br>Model: R200-<br>9 Serial: 100<br>Server # 2<br>Model: R210-<br>9 Serial: 108 | ver rack here<br>1120402W<br>01<br>2121605W<br>84 | UCSM Chass<br>Serial: 1478<br>Fabric Exter<br>2208XP<br>• Servers (6)<br>• Fans (8)<br>• PSU (4) | sis ID: 1<br>Ider: UCS-IOM- | Added Server to slot 1 of<br>chassis 2<br>Model: N20-C6508<br>UCSM Chassis ID: 2<br>Serial: 1480<br>Fabric Extender: UCS-IOM-<br>2208XP<br>• Servers (1)<br>• Slot 1: UCS8-B200-M3<br>• JO Adapter (2)<br>• Adapter slot 1:<br>Claco UCS VIC 1240<br>Virtual Interface Card<br>UCSM-KIOM-400-01<br>• Adapter slot 2:<br>Claco UCS VIC 1280<br>Virtual Interface Card<br>UCS-VIC-M82-8P<br>• Fans (8)<br>• PSU (4) |
| EMULATOR SETTINGS                                                           | Blades                  | Rack Servers              | DIMM                                                                                                    | HDD                                               | I/O Adapters                                                                                     | Fans P                      | SU CPU                                                                                                    |
| RESTART                                                                     |                         |                           |                                                                                                    |                                                   |                                                                                                  |                             | 14                                                                                                    |

### **18.** Likewise add the CPU.

| UCS Emulator Download - × dtb U                                 | CSPE Control Panel - Cis ×                                                                                                    | 1                                                                                                    |                                                                                           |                                                              |                                                                           |                                          |                      |                                                                                                    |               | -             | L X      |
|-----------------------------------------------------------------|----------------------------------------------------------------------------------------------------|----------------------------------------------------------------------------------------------------|-------------------------------------------------------------------------------------------|--------------------------------------------------------------|---------------------------------------------------------------------------|------------------------------------------|----------------------|----------------------------------------------------------------------------------------------------|---------------|---------------|----------|
| ← → C [ 10.0.0.110/config<br>Ø vSphere Web Client O Grooveshard | k P Pandora 🚺 UberConfere                                                                                                    | nce 🗋 Put inFocu                                                                                               | is 📚 Buffer 🦐                                                                             | AirDroid 👖                                                   | Nest 🚮 MeetMe.SI                                                          | D                                        |                      |                                                                                                    | • •           | S C           | bookmark |
| Cisco UCS Platform Emu                                          | lator™ Control Pane                                                                                                    | el                                                                                                    |                                                                                           |                                                              |                                                                           |                                          |                      |                                                                                                    |               |               | cisco    |
| UCS MANAGER<br>HARDWARE INVENTORY                               | drop new server he                                                                                                    | re                                                                                                    | • Fex 1                                                                                   | -                                                            | UCSM Chassis ID: 1<br>Serial: 1478<br>Fabric Extender: UCS-IOM-<br>2208XP |                                          |                      | Added Server to slot 1 or<br>chassis 2<br>Model: N20-C6508                                                           |               |               |          |
| Start-up Inventory<br>Hardware Catalog                          |                                                                                                    |                                                                                                    | Fabric-B     • Servers (6)       • Fex 2     • Servers (4)       New Server     • PSU (4) |                                                              | o Serve<br>o Fans<br>o PSU (                                              | • Servers (6)<br>• Fans (8)<br>• PSU (4) |                      | UCSM Chassis ID: 2<br>Serial: 1480<br>Fabric Extender: UCS-IOM-<br>2208XP<br>• Servers (1)<br>• Slot 1: UCSB-B200-M3 |               |               |          |
|                                                                 |                                                                                                    |                                                                                                    |                                                                                           |                                                              |                                                                           |                                          | 3                    |                                                                                                    |               |               |          |
|                                                                 |                                                                                                    | Server # 1<br>Model: R200-1120402W<br>© Serial: 10001<br>Server # 2<br>Model: R210-2121605W<br>© Serial: 10884 |                                                                                           | 1120402W                                                     |                                                                           |                                          |                      | • I/O Adapter (2)<br>• Fans (8)<br>• PSU (4)                                                                         |               |               |          |
|                                                                 |                                                                                                    |                                                                                                    |                                                                                           | 2121605W<br>184                                              |                                                                           |                                          |                      |                                                                                                    |               |               |          |
|                                                                 |                                                                                                    |                                                                                                    |                                                                                           |                                                              |                                                                           |                                          |                      |                                                                                                    |               |               |          |
|                                                                 | Blades Ra                                                                                                    | ck Servers                                                                                                    | DIMM                                                                                      | HDD                                                          | I/O Adapte                                                                | ers Fans                                 | PS                   | U CP                                                                                                    | U             |               |          |
|                                                                 | Intel(R) Xeon(R)<br>4-core 80W 12MB                                                                                                    | E5620 2.40GHz<br>Cache                                                                                         | Intel(R) Xeon(                                                                            | R) E5620 2.40                                                | GHz 4-core 80W 12M                                                        | B Cache                                  |                      | Intel<br>Corporation                                                                                                 | 15-12273-01   | A01-<br>X0111 | -        |
|                                                                 | Intel(R) Xeon(R)<br>80W 12MB Cache                                                                                                    | Intel(R) Xeon(R) E5606 2.13GHz<br>80W 12MB Cache                                                               |                                                                                           | Intel(R) Xeon(R) E5606 2.13GHz 6c/80W/8MB Cache DDR3-1066MHz |                                                                           | Intel<br>Corporation                     | 15-13229-<br>01      | A01-<br>X0123                                                                                                    |               |               |          |
| EMULATOR SETTINGS                                               | Intel(R) Xeon(R)<br>6-core 60W 12MB                                                                                                    | L5640 2.26GHz<br>Cache                                                                                         | Intel(R) Xeon(R) L5640 2.26GHz 6-core 60W 12MB Cache                                      |                                                              |                                                                           |                                          | Intel<br>Corporation | 15-12285-<br>01                                                                                                    | A01-<br>X0105 |               |          |
| RESTART                                                         | Intel(R) Xeon(R) X6550 2.00GHz         Intel(R) Xeon(R) X6550 CPU 2.00GHz 130 W 8C/CPU 18MB Cache DDR3         Intel         15-12537-<br>00         A01-<br>Corporation           130W 18MB Cache         1066MHz         1066MHz         101         X0308 |                                                                                                    |                                                                                           |                                                              |                                                                           | 12                                       |                      |                                                                                                    |               |               |          |
|                                                                 | Intal(0) Vaca(0)                                                                                                    | D. Casa Mahalam                                                                                                |                                                                                           |                                                              |                                                                           |                                          |                      | Tetal                                                                                                    | += +1110+     | 4.0.1         |          |

**19.** Now at the right side of the screen, below Hardware Inventory section, there is Emulator Settings section, click on it, & then select Status Summary.

| SPE Control Panel - Cis ×                                                               | - • ×                                                                                                    |
|-----------------------------------------------------------------------------------------|----------------------------------------------------------------------------------------------------|
|                                                                                         | 숬 📅 🖂 🗸 💐 🔤 🗉                                                                                                    |
| : 🕑 Pandora 🚺 UberConference 🗋 Put inFocus 📚 Buffer 😽 AirDroid 👖 Nest 🛒 MeetMe.SO       | 📋 Other bookmark                                                                                                    |
| ator™ Control Panel                                                                     |                                                                                                    |
| -Runtime Status:                                                                        |                                                                                                    |
| Emulator: Running(1)                                                                    |                                                                                                    |
| UCS Manager: Running(2)                                                                 |                                                                                                    |
| BladeAG: Running(2)                                                                     |                                                                                                    |
| RsdAG: Running(2)                                                                       |                                                                                                    |
| PortAG: Running(2)                                                                      |                                                                                                    |
| StatsAG: Running(2)                                                                     |                                                                                                    |
| NicAG: Riching(2)                                                                       |                                                                                                    |
| DcosAG: Running(2)                                                                      |                                                                                                    |
| HostagentAG: Running(2)                                                                 |                                                                                                    |
| ExtvmnAG: Running(2)                                                                    |                                                                                                    |
| SAM Controller: Running(2)                                                              |                                                                                                    |
| Available Memory: 042140 kB                                                             |                                                                                                    |
| Current Agnit IP: 100.0.107                                                             |                                                                                                    |
| Cotoway v1010 a closice                                                                 |                                                                                                    |
| Gatenay. Visco-agazet                                                                   |                                                                                                    |
| Management IP Settings:<br>Use DHCP: Yes<br>IP Address:<br>Netmask:<br>Default Gateway: |                                                                                                    |
|                                                                                         |                                                                                                    |
|                                                                                         | CSPE Control Panel - Cit ×         It       P Pandora       UberConference       Put inFocus       AirDroid       Nest       MeetMe.SO         Nator Control Panel         Runtime Status:         Emulator:       Running(1)         UCS Manager:       Running(2)         BladeAG:       Running(2)         RedAG:       Running(2)         NicAG:       Running(2)         NicAG:       Running(2)         SAM Controller:       Running(2)         SAM Controller:       Running(2)         SAM Controller:       Running(2)         SAM Controller:       Running(2)         SAM Controller:       Running(2)         SAM Controller:       Running(2)         SAM Controller:       Running(2)         SAM Controller:       Running(2)         SAM Controller:       Running(2)         SAM Controller:       Running(2)         SAM Controller:       Running(2)         Secondary:       v1910.4 glaciter         Management IP Settings:       Running         Default Gateway:       Running         Vermask:       Running         Netmask:       Running         Retain Gateway: |

**20.** We can change the number of uplinks that fabric interconnect will have.

| UCS Emulator Download - ×                                                              | UCSPE Control Panel - Cis X                                                                                                    |
|----------------------------------------------------------------------------------------|----------------------------------------------------------------------------------------------------|
| ← → C 🗋 10.0.0.110/config                                                              |                                                                                                    |
| 🖉 vSphere Web Client 🙆 Grooveshar                                                      | urk 🕑 Pandora 🚺 UberConference 🗋 Put inFocus 📚 Buffer 🤝 AirDroid 👖 Nest 🏹 MeetMe.SO 🗀 Other bookm                                      |
| Cisco UCS Platform Emu                                                                 | ulator™ Control Panel                                                                                                    |
| UCS MANAGER                                                                            |                                                                                                    |
| HARDWARE INVENTORY                                                                     | Management IP Settings:                                                                                                    |
| EMULATOR SETTINGS                                                                      | Use DHCP: Yes                                                                                                    |
| Status Summary<br>Management IP                                                        | IP Address:<br>Netmask:<br>Default Gateway:                                                                                            |
| High Availability<br>Database Persistence<br>Startup Config URL<br>Fabric Interconnect | Emulator Startup Settings:<br>High-Availability Mode: On<br>Persistem DB Mode: On<br># of Fabric Interconnect Uplinks: $\frac{2}{1+2}$ |
|                                                                                        | Emulator Hardware Config:                                                                                                    |
|                                                                                        | NTP Settings:                                                                                                    |
|                                                                                        | Public NTP (pool.ntp.org): No                                                                                                    |
|                                                                                        | Internal NTP Server: 10.81.254.131                                                                                                    |
|                                                                                        | System Date/Time: Mon Mar 18 01:11:41 2013                                                                                             |
| RESTART                                                                                | Last - 17 Charlestop.                                                                                                    |

**21.** At the right side of the screen, there is Fabric Interconnect, click on it.

| UCS Emulator Download - ×                                                                                                    | SPE Control Panel - Cii: ×                                                                                                    |         |
|----------------------------------------------------------------------------------------------------|----------------------------------------------------------------------------------------------------|---------|
| ← → C 🗋 10.0.0.110/config                                                                                                    | ☆ 🐱 💀 🗸 🔤 :                                                                                                    | =       |
| Cisco UCS Platform Emul                                                                                                    | P Pandora U UberConference Put inFocus Suffer AirDroid Nest N MeetMe.SO                                                                                                    | ks<br>I |
| UCS MANAGER<br>HARDWARE INVENTORY<br>EMULATOR SETTINGS<br>Status Summary<br>Management IP<br>High Availability<br>Database Persistence<br>Startup Config URL | Modify UCS Fabric Interconnect Emulation Settings:         (Note, changes to these settings do not take effect in UCSM until UCSPE services are restarted. DB persistence will be reset after this action.)         Number of Uplinks:       2         Fabric Interconnect       Cisco UCS 6248UP * Port Fabric Interconnect/UCS-FI-6248UP         Submit       Cisco UCS 6248UP * Port Fabric Interconnect/NI0-S6100         Cisco UCS 6248UP 48 Port Fabric Interconnect/NI0-S6100         Cisco UCS 6248UP 48 Port Fabric Interconnect/UCS-FI-6248UP         Cisco UCS 6248UP 28 Dott Fabric Interconnect/UCS-FI-6248UP         Cisco UCS 6248UP 28 Dott Fabric Interconnect/UCS-FI-6248UP | 0       |
| Fabric Interconnect                                                                                                    |                                                                                                    |         |

**22.** At the right side of the screen, there is Database Persistence, click on it. Select option Preserve UCS Database upon Restart (to preserve the changed settings) or select option Reset UCS Database upon Restart (to reset the changed settings).

| UCS Emulator Download - × V                                                                                                    | UCSPE Control Panel - Cis ×                                                                                                    | _ D X             |
|----------------------------------------------------------------------------------------------------|----------------------------------------------------------------------------------------------------|-------------------|
| ← → C 🗋 10.0.0.110/config                                                                                                    | )                                                                                                    | ☆ 📅 🖸 🍳 🗸 🖀 =     |
| 🖉 vSphere Web Client 👩 Groovesh                                                                                                    | ark 🕑 Pandora 📋 UberConference 🗋 Put inFocus 📚 Buffer 🤝 AirDroid 👖 Nest 🏹 MeetMe.SO                                                                                                    | C Other bookmarks |
| Cisco UCS Platform Em                                                                                                    | ulator™ Control Panel                                                                                                    | cisco             |
| UCS MANAGER<br>HARDWARE INVENTORY<br>EMULATOR SETTINGS<br>Status Summary<br>Management IP<br>High Availability<br>Database Persistence<br>Startup Config URL<br>Fabric Interconnect | Modify UCS Database Persistence Settings:<br>(Note, changes to these settings do not take effect until UCSPE services are <u>restarted</u> .)<br>Preserve UCS Database upon Restart:<br>Reset UCS Database upon Restart:<br>Submit |                   |
| RESTART                                                                                                    |                                                                                                    | ₹.                |

**23.** At the right side of the screen, below UCS Manager Section, click on UCS Manager Home, & then select Start-up Inventory.

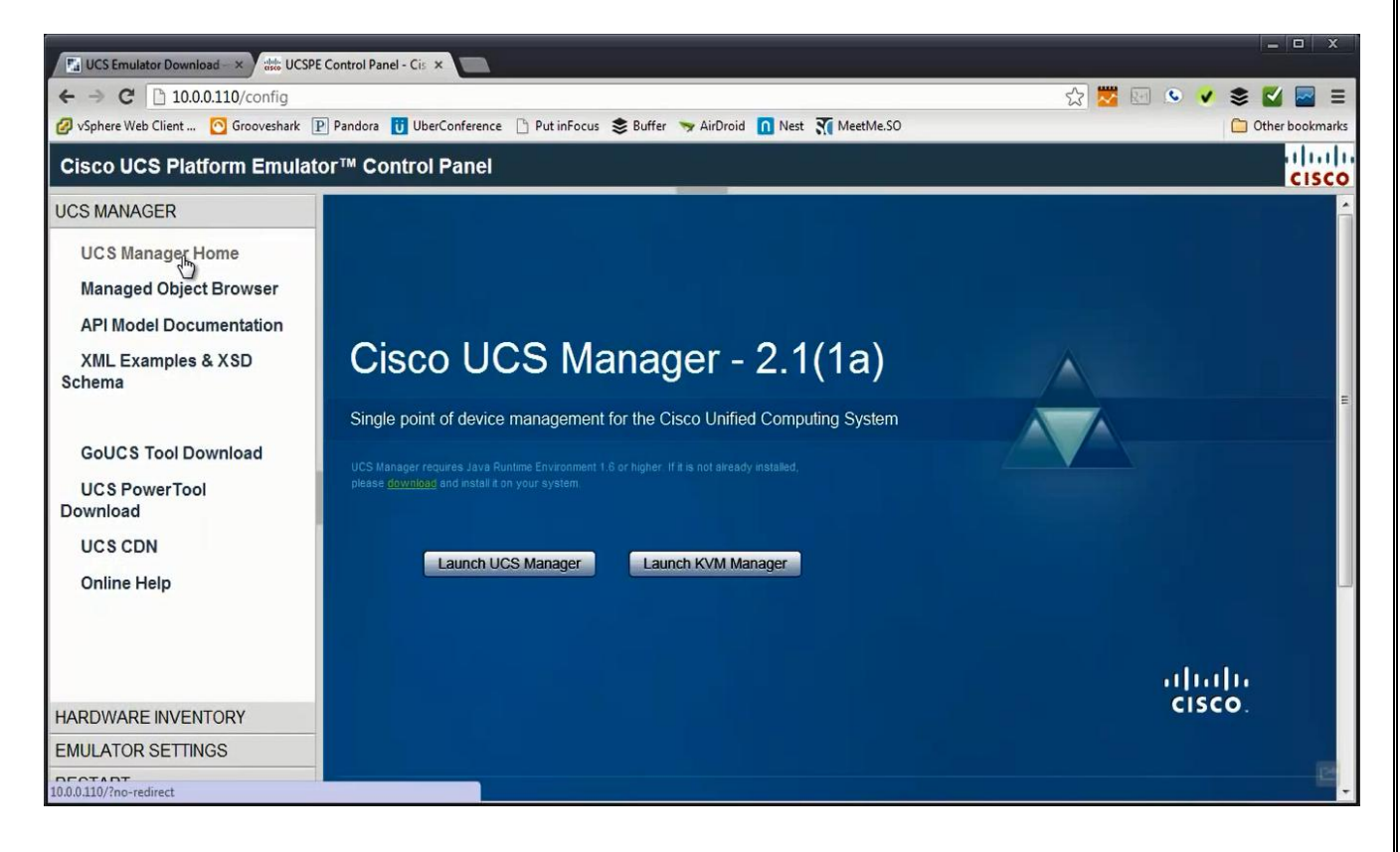

#### 24. Then Launch UCS Manager.

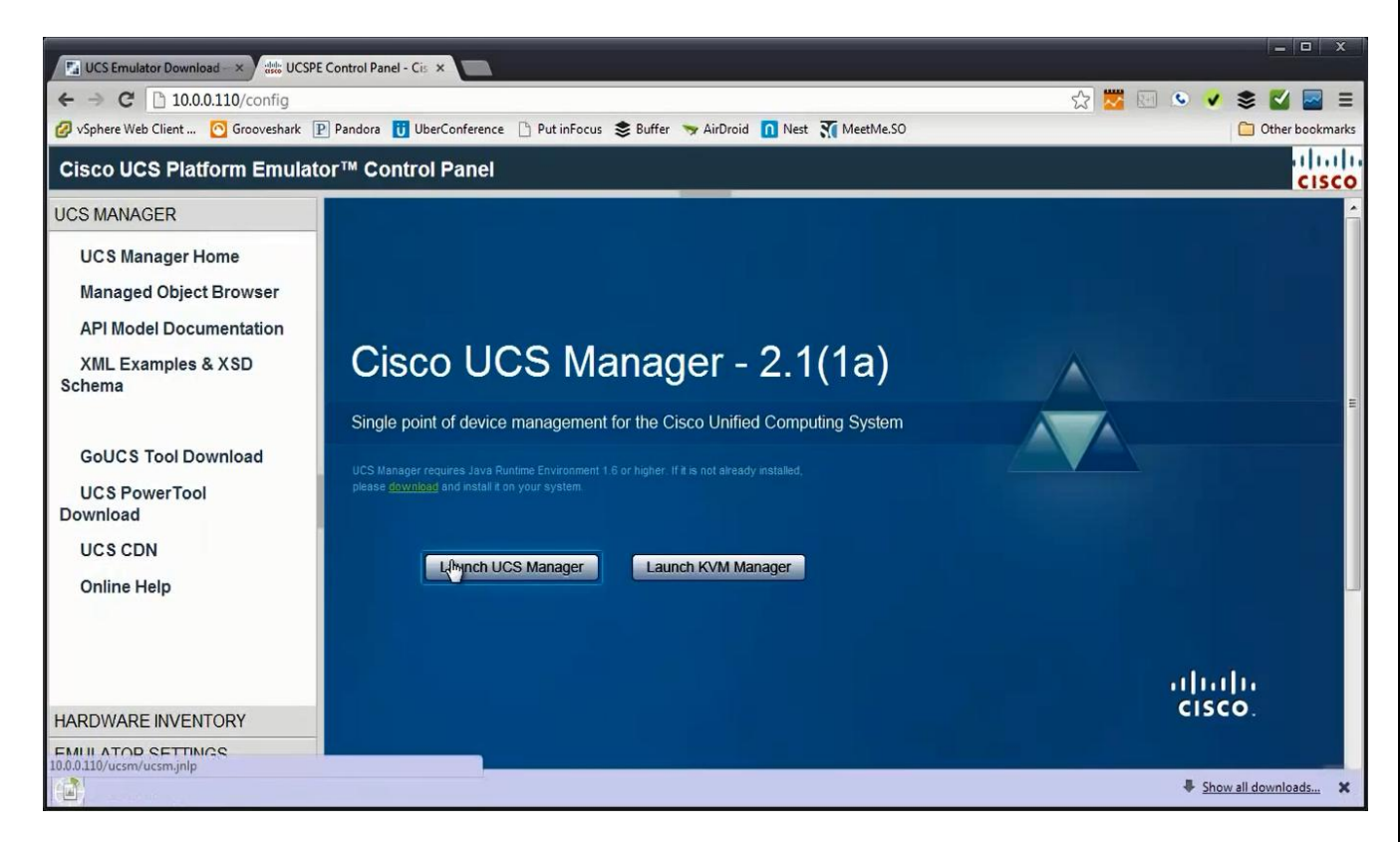

#### 25. Login

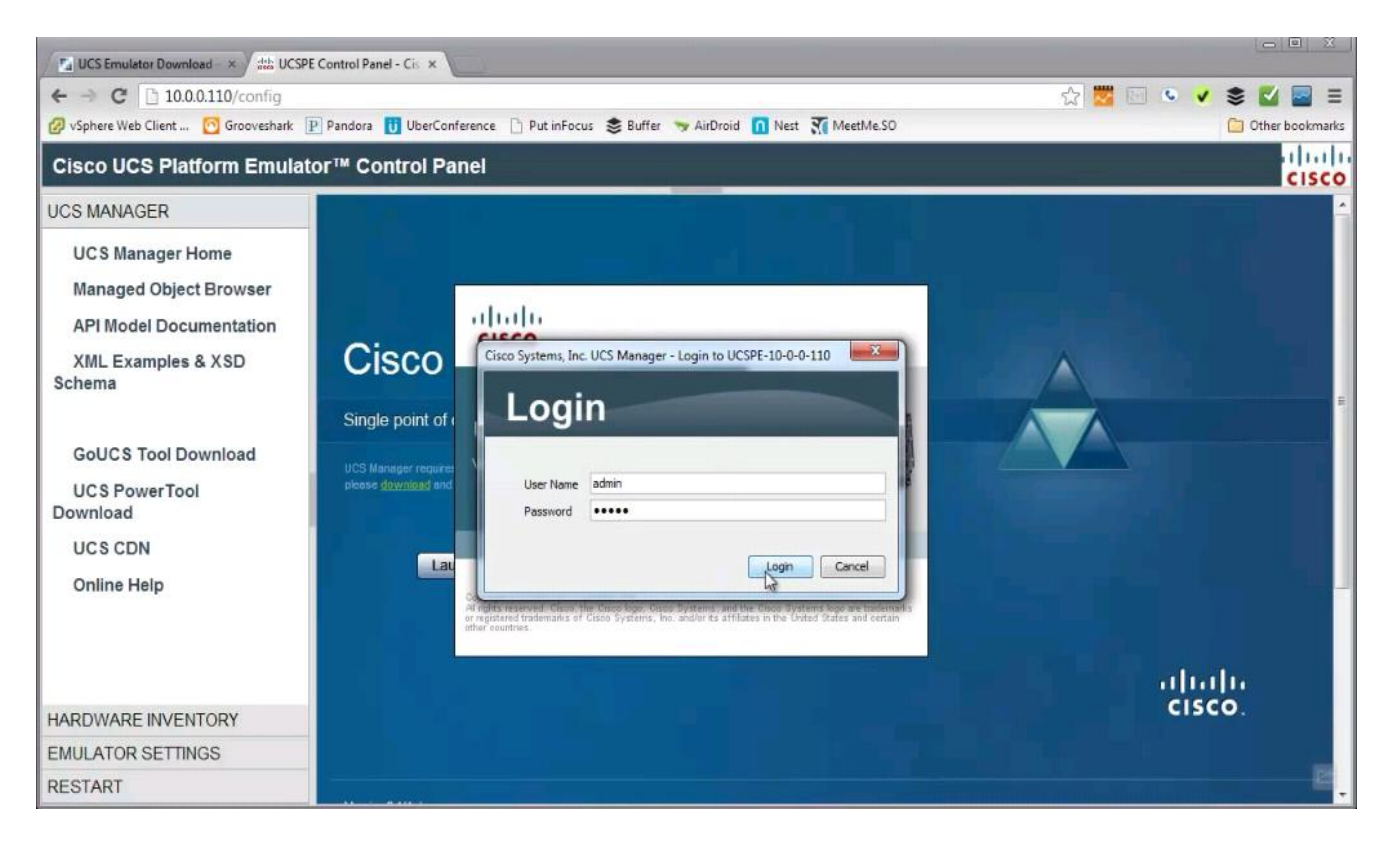

26. Under Equipment

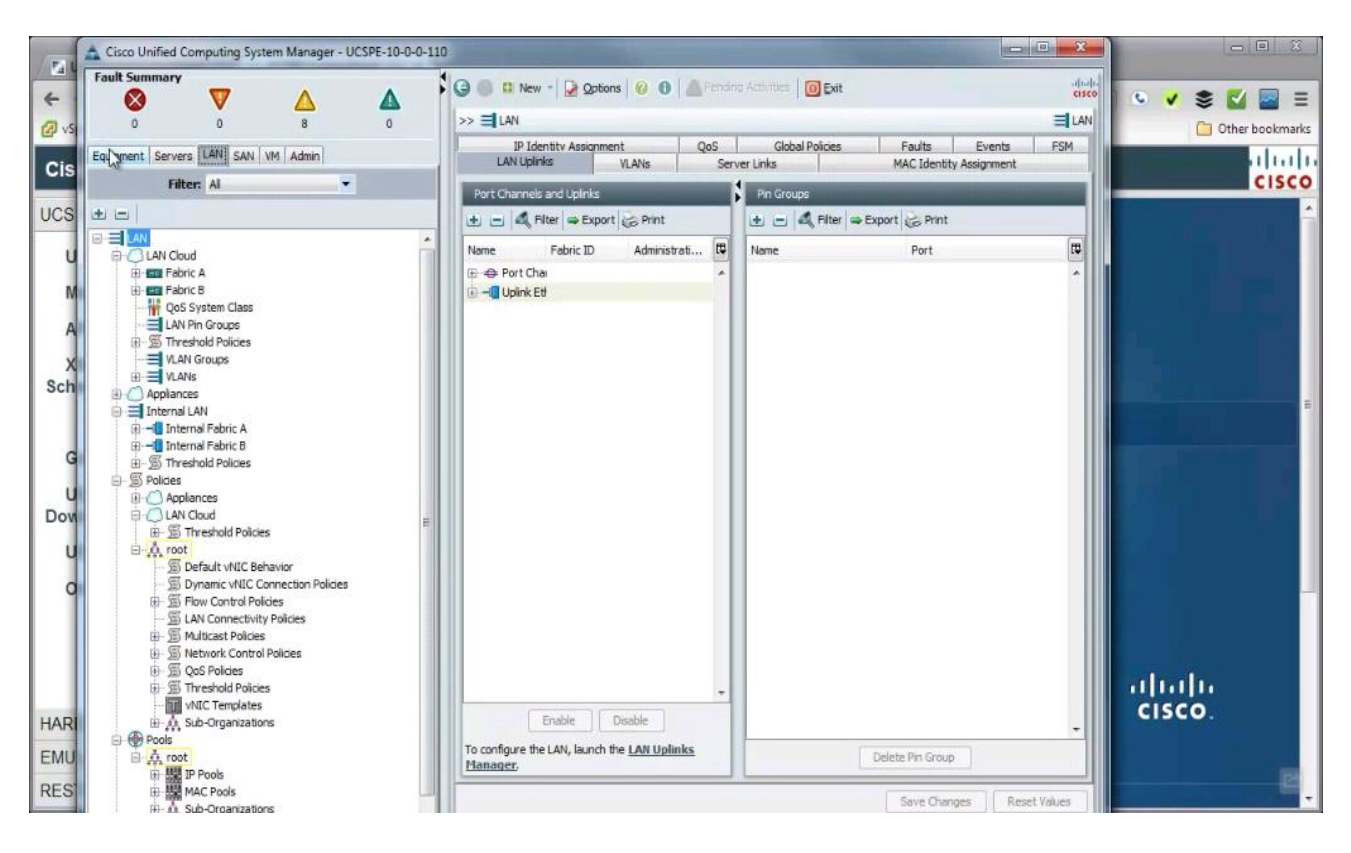

**27.** There is empty chassis 2.

| Cisco Unified Computing System Manager - UCSPE-10-0-0-1<br>Fault Summary<br>C VS 0 0 8 0                                                                                                    | 10                                                                                                    | ding Activities O Exit | - E X                | <ul> <li>■ X</li> <li>✓ S X</li> <li>✓ S X</li> <li>✓ E</li> <li>Other bookmarks</li> </ul> |
|----------------------------------------------------------------------------------------------------|----------------------------------------------------------------------------------------------------|------------------------|----------------------|---------------------------------------------------------------------------------------------|
| Cis<br>Equipment Servers LAN SAN VM Admin<br>Filter: Al<br>Construction<br>Chassis 1<br>Chassis 1<br>Chassis 1<br>Chassis 2<br>Chassis 2 | Thermal Kij Decommissioned Global Policies Autoconfig Policies Server Inheritance Chassis/FEX Discovery Policy Action: 2 Link Link Grouping Preference: None Port Chas Rack Server Discovery Policy Action: Immediate User Achonowledge Scrub Policy: Rack Management Connection Policy Action: Auto Acknowledged User Acknowledge Power Policy Redundancy: Non Redundant I N+1 G MAC Address Table Aging Aging Time: Never I Mode Default I other Global Power Allocation Policy Allocation Method: Manual Blade Level Cap G |                        | Changes Reset Values | ······································                                                      |

28. There is standard chassis 1 with 6 servers & below changes that were made.

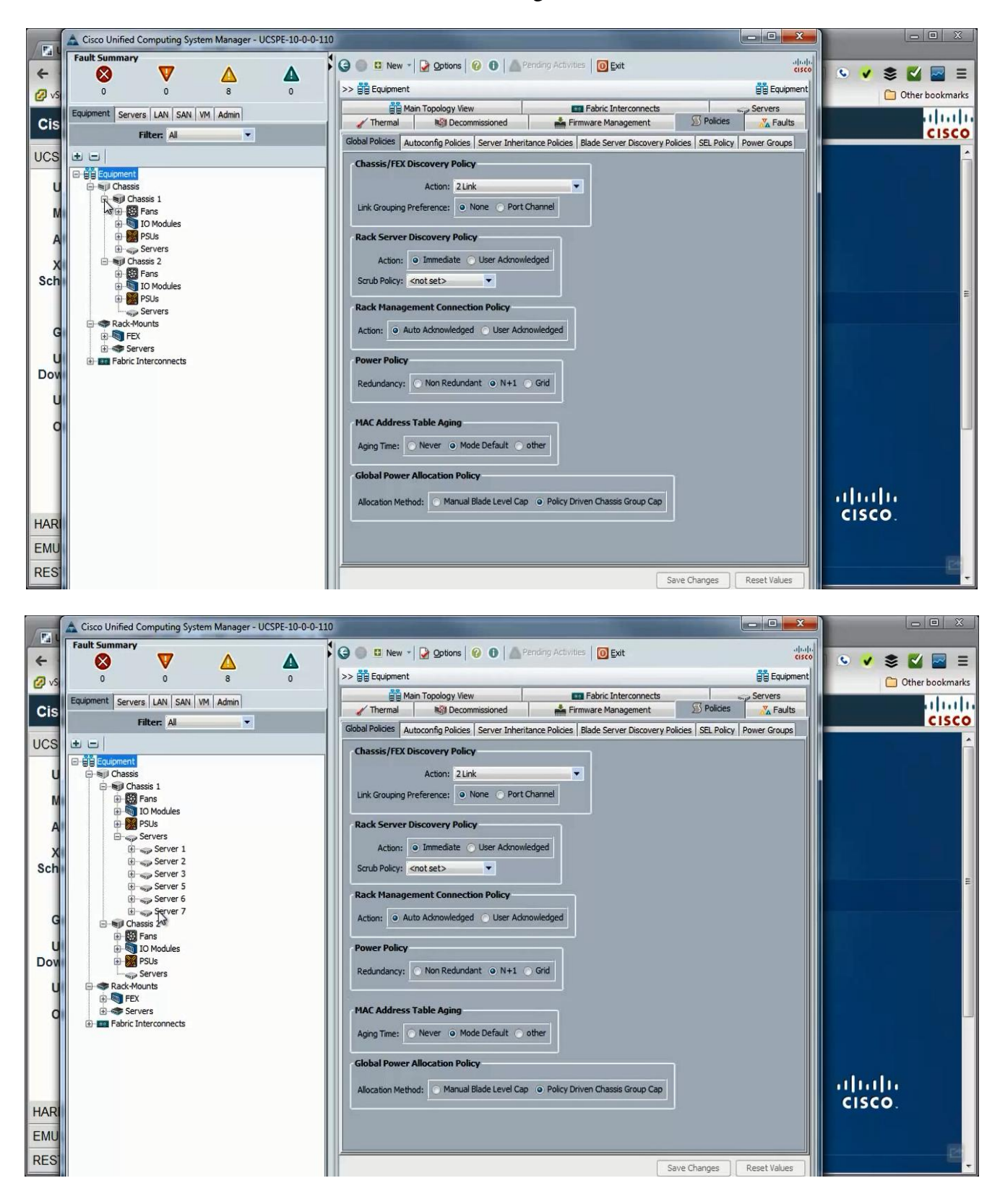

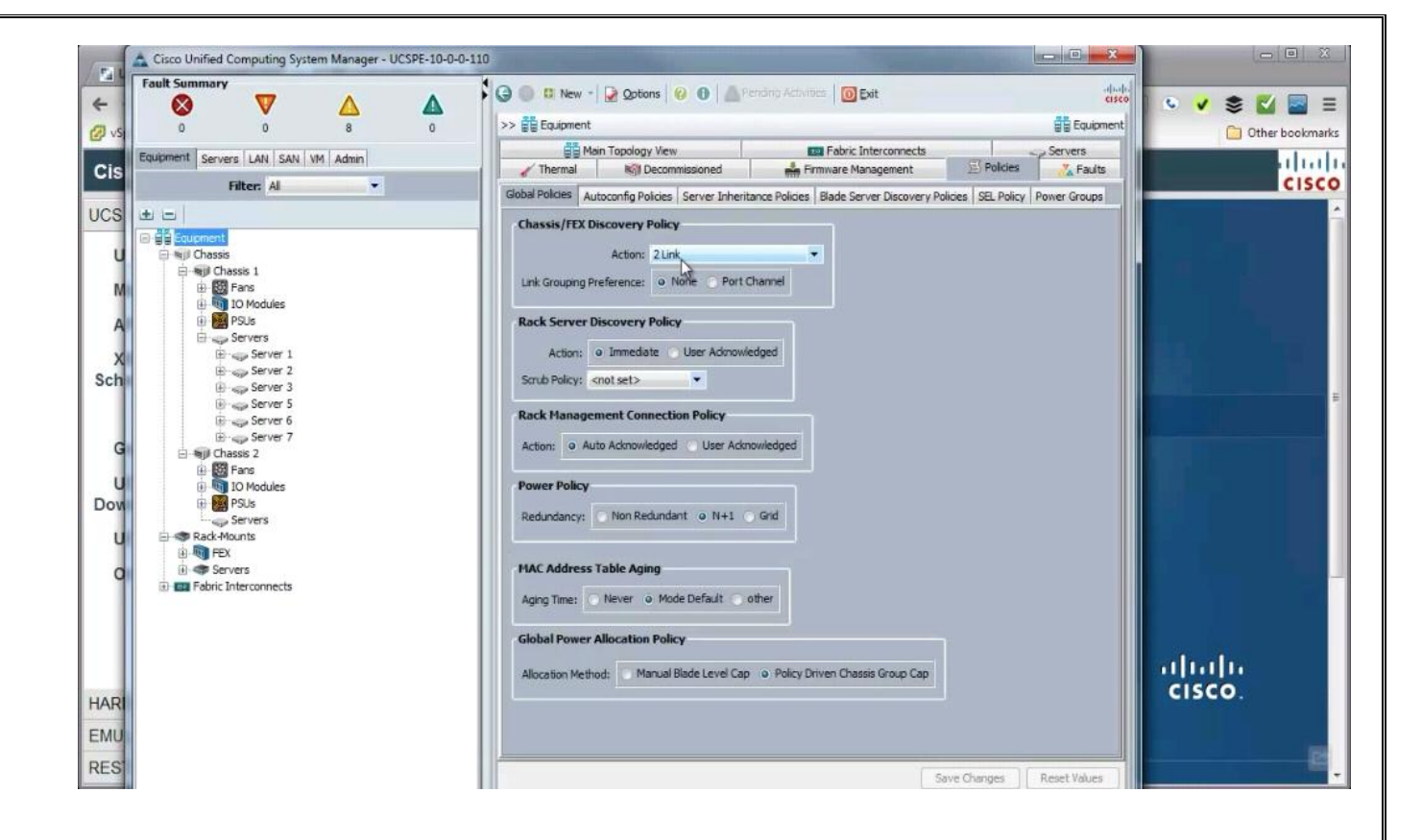